#### **TUTORIAL QLIK SENSE – Opis Docente**

Note per il docente utili per accedere e utilizzare le APP

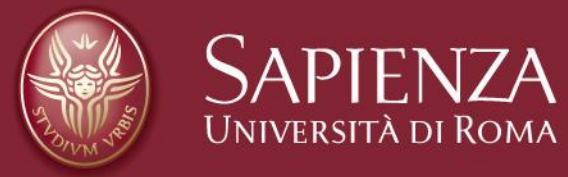

Tutti i diritti relativi al presente materiale didattico ed al suo contenuto sono riservati a Sapienza e ai suoi autori (o docenti che lo hanno prodotto). È consentito l'uso personale dello stesso da parte dello studente a fini di studio. Ne è vietata nel modo più assoluto la diffusione, duplicazione, cessione, trasmissione, distribuzione a terzi o al pubblico pena le sanzioni applicabili per legge

### AUTENTICAZIONE

- Selezionando un indirizzo (URL) presente sulle pagine del sito UNIROMA1, si accede al form di autenticazione.
- Utilizzando le credenziali in proprio possesso, mail istituzionale, si accede alla piattaforma Qlik Sense

| SAPIEN<br>Universită di                                               | JZA<br>Roma                                       |
|-----------------------------------------------------------------------|---------------------------------------------------|
| Username                                                              |                                                   |
|                                                                       | > Password recovery                               |
| Password                                                              | > Need help?                                      |
|                                                                       |                                                   |
| Login                                                                 |                                                   |
|                                                                       | _                                                 |
| © Sapienza Universita' di Roma - Piazzi<br>80209930587 PI 02133771002 | ale Aldo Moro 5, 00185 Roma - (+39) 06 49911 - CF |
|                                                                       |                                                   |
|                                                                       |                                                   |
|                                                                       |                                                   |
|                                                                       |                                                   |
|                                                                       |                                                   |

# ACCESSO alla HOME PAGE – Visione dei dati (1)

La parte superiore della pagina mostra il riepilogo del numero dei questionari OpiS presentati alla data descritta dagli studenti che si sono dichiarati «Frequentanti» (F) o «non frequentanti» (NF).

- Nella zona cerchiata in rosso sono descritti il Totale dei Questionari, quelli F e NF. In evidenza i dati relativi ai questionari in Aula con relative percentuali rispetto ai totali.
- <u>Analisi in percentuale</u> sui Frequentanti presentati in aula o in prenotazione esami (zona in giallo).
- <u>Analisi Specifica</u> per materia/modulo e tipologia questionario (zona in blu).

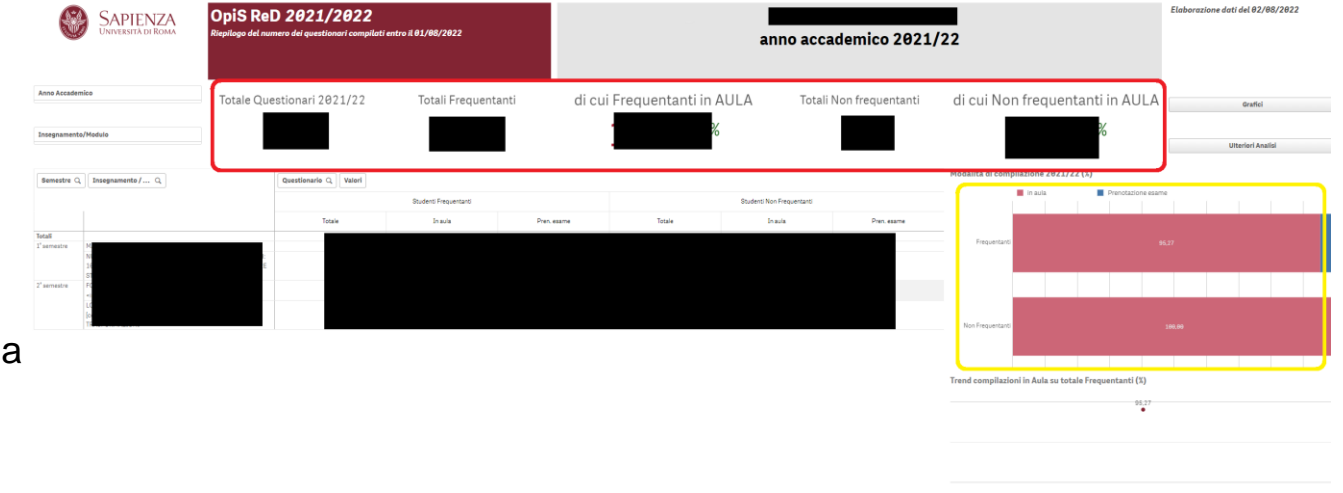

# ACCESSO alla HOME PAGE – Visione dei dati (2)

Dopo aver selezionato una tipologia questionario (F o NF) e un insegnamento/modulo, scorrendo la pagina si possono visionare i dati in formato più dettagliato in base alle risposte fornite nei questionari presentati in aula o in fase di prenotazione esami (zona in blu) e relativi confronti in percentuale (zona in rosso). Nel riquadro in giallo è evidenziata la data di aggiornamento fissata in momenti dell'anno predefiniti.

|                                                                                                    |                                                          |                        |                      | 😳 Selo                                                                                                    |  |  |  |  |  |
|----------------------------------------------------------------------------------------------------|----------------------------------------------------------|------------------------|----------------------|----------------------------------------------------------------------------------------------------|--|--|--|--|--|
| OPIS d'AULA (Analisi specifiche sui questionari compilati in aula e                                                                                        | confronti con le valutazioni effettuate in sede e        | li prenotazione esami) |                      |                                                                                                    |  |  |  |  |  |
|                                                                                                    |                                                          |                        |                      |                                                                                                    |  |  |  |  |  |
| Insegnamento/Modulo                                                                                                    | AA 2021/2022 - Dettaglio domande & risposte alla data de | 01/08/2022             |                      |                                                                                                    |  |  |  |  |  |
|                                                                                                    |                                                          |                        |                      |                                                                                                    |  |  |  |  |  |
|                                                                                                    |                                                          |                        |                      |                                                                                                    |  |  |  |  |  |
| Tipo questionario Q Domanda Q Risposte Q                                                                                                    | Valued                                                   |                        |                      |                                                                                                    |  |  |  |  |  |
|                                                                                                    | Risposte in aula                                         | % risp. aula           | Risposte pren. esami | % risp. pren. esami                                                                                                    |  |  |  |  |  |
| UESTIONARIO OPIS STUDENTI FREQUENTANTI                                                                                                    |                                                          |                        | •                    |                                                                                                    |  |  |  |  |  |
| <ol> <li>Le conoscenze preliminari possedute sono risultate sufficienti per la comprensione degli argomenti previsti nel<br/>programma d'esame?</li> </ol> |                                                          | 100,00                 | 0                    |                                                                                                    |  |  |  |  |  |
| 1. Decisamente no                                                                                                    |                                                          | 2,27                   | 0                    |                                                                                                    |  |  |  |  |  |
| 2. Più no che si                                                                                                    |                                                          | 9,09                   | 0                    |                                                                                                    |  |  |  |  |  |
| 3. Più sì che no                                                                                                    |                                                          | 50,00                  | 0                    |                                                                                                    |  |  |  |  |  |
| 4. Decisamente sì                                                                                                    |                                                          | 38,64                  | 0                    |                                                                                                    |  |  |  |  |  |
| 2. Il carico di studio dell'insegnamento è proporzionato ai crediti assegnati?                                                                             |                                                          | 100,00                 | 0                    |                                                                                                    |  |  |  |  |  |
| 1. Decisamente no                                                                                                    |                                                          | 2,27                   | 0                    | and the second second sec |  |  |  |  |  |
| 2. Più no che si                                                                                                    |                                                          | 8,88                   | 0                    |                                                                                                    |  |  |  |  |  |
| 3. Più si che no                                                                                                    |                                                          | 54,55                  | 0                    |                                                                                                    |  |  |  |  |  |
| 4. Decisamente sì                                                                                                    |                                                          | 43,18                  | 0                    |                                                                                                    |  |  |  |  |  |
| 3. Il materiale didattico (indicato e disponibile) è adeguato per lo studio della materia?                                                                 |                                                          | 100,00                 | 0                    |                                                                                                    |  |  |  |  |  |
| 1. Decisamente no                                                                                                    |                                                          | 0,00                   | 0                    |                                                                                                    |  |  |  |  |  |
| 2. Plù no che si                                                                                                    |                                                          | 4.55                   | 0                    |                                                                                                    |  |  |  |  |  |
| 3. Più si che no                                                                                                    |                                                          | 18,18                  | 0                    |                                                                                                    |  |  |  |  |  |
| 4. Decisamente al                                                                                                    |                                                          | 77.27                  | 0                    |                                                                                                    |  |  |  |  |  |
| 4. Le modalità di esame sono state definite in modo chiaro?                                                                                                |                                                          | 100.00                 | 0                    |                                                                                                    |  |  |  |  |  |
| 1. Decisamente no                                                                                                    |                                                          | 0.00                   | 0                    |                                                                                                    |  |  |  |  |  |
| 2. Più no che si                                                                                                    |                                                          | 0.00                   | 0                    |                                                                                                    |  |  |  |  |  |
| 3. Più sì che ng                                                                                                    |                                                          | 18.18                  | 0                    |                                                                                                    |  |  |  |  |  |
| 4 Decisamente si                                                                                                    |                                                          | 81.82                  | 0                    |                                                                                                    |  |  |  |  |  |
| 5. Gii orari di svojelmente di Jezioni, esercitazioni e altre eventuali attività didattiche sono rispettati?                                               |                                                          | 100.00                 |                      |                                                                                                    |  |  |  |  |  |
| 1. Decisamente no                                                                                                    |                                                          | 0.00                   | 0                    |                                                                                                    |  |  |  |  |  |
| 2. Plù na che sì                                                                                                    |                                                          | 0.00                   | 9                    |                                                                                                    |  |  |  |  |  |
| 3. Più si che no                                                                                                    |                                                          | 13.64                  | 0                    |                                                                                                    |  |  |  |  |  |
| 4. Decisamente si                                                                                                    |                                                          | 86.36                  | 9                    |                                                                                                    |  |  |  |  |  |
| 6. Il docente stimola / motiva l'interesse verso la disciplina?                                                                                            |                                                          | 100.00                 |                      |                                                                                                    |  |  |  |  |  |
| 1 Decisamente no                                                                                                    |                                                          | 8.88                   | 8                    |                                                                                                    |  |  |  |  |  |
| 2. Più no che al                                                                                                    |                                                          | 6.82                   | 0                    |                                                                                                    |  |  |  |  |  |
| 3. Più si che no                                                                                                    |                                                          | 49.91                  | 0                    |                                                                                                    |  |  |  |  |  |
| 4. Decisamente sl                                                                                                    |                                                          | 52.27                  | 0                    |                                                                                                    |  |  |  |  |  |
| 7. Il docente espone gli argomenti in modo chiaro?                                                                                                    |                                                          | 100.00                 |                      |                                                                                                    |  |  |  |  |  |
| 1. Decisamente no                                                                                                    |                                                          | 0.00                   | 0                    |                                                                                                    |  |  |  |  |  |
| 2. Più no che si                                                                                                    |                                                          | 6.82                   | 0                    |                                                                                                    |  |  |  |  |  |
| 3. Più si che no                                                                                                    |                                                          | 47,73                  | 0                    | 1 1 1 1 1 1 1 1 1 1 1 1 1 1 1 1 1 1 1                                                                                                    |  |  |  |  |  |
| 4. Decisamente si                                                                                                    |                                                          | 45,45                  | 0                    |                                                                                                    |  |  |  |  |  |
| 8. Le attività didattiche integrative (esercitazioni, tutorati, laboratori, etc) sono utili all'apprendimento della materia?                               |                                                          | 100,00                 | 0                    |                                                                                                    |  |  |  |  |  |
| 1. Decisamente no                                                                                                    |                                                          | 0.00                   | 0                    |                                                                                                    |  |  |  |  |  |
| 2. Più no che si                                                                                                    |                                                          | 3.70                   |                      |                                                                                                    |  |  |  |  |  |
| 3 Più si che no                                                                                                    |                                                          | 44.44                  | 0                    |                                                                                                    |  |  |  |  |  |
| 4. Decisamente sì                                                                                                    |                                                          | 51.85                  | 0                    |                                                                                                    |  |  |  |  |  |
| 1 l'accessionnes à state qualte la maniera constate con quante dichiarate sul site Web del sorre di studio?                                                |                                                          | 100.00                 |                      |                                                                                                    |  |  |  |  |  |

# ACCESSO alla HOME PAGE – Visione dei dati (3)

Proseguendo nella home page si rappresentano i commenti/note espressi dagli studenti e le domande preliminari dei questionari. Infine, in fondo alla pagina, sono analizzati con la medesima modalità tutti le valutazioni, comprese quelle presentate in fase di prenotazione esami.

Commenti & AA Esteso OPIS Codice Tip... 😣 9 5 0 Selezioni Domande preliminari. Descrizioni (zona in Commenti Q Total Domanda Q Risposta Q nessun commento> Totali A2. Numero medio di studenti che hanno frequentato l'insegnamento 25 30 Analisi sulla totalità 35 40 45 dei questionari 49 50 55 presentati con Quadro analitico sulla totalità dei questionari presentati confronti a livello di \_ Insegnamento/Modulo Compilati in Aula segnamento: corso di studi, tipo Domanda Q Risposte Q Corso di Studi Q Valori titolo e Facoltà (zona % su tutti i CdS di 2° in giallo). Conteggio Risposte % sulle risposte date % sull'intero C.d.S. livello % sull'intera Facoltà 1. Le conoscenze preliminari possedute sono risultate sufficienti per la comprensione degli argomenti previsti nel programma

blu).

•

### **ESPLORAZIONE APP – Filtri e Bottoni**

| Anno Accademico                                                                                                    | Frequentanti                                                                 | Non Free             | juentanti                                                                                                    | Grafici Ulteriori Analisi                                  |                         |  |  |
|----------------------------------------------------------------------------------------------------|------------------------------------------------------------------------------|----------------------|----------------------------------------------------------------------------------------------------|------------------------------------------------------------|-------------------------|--|--|
| C Search in listbox                                                                                                    | Insegnamento                                                                 | Q Modulo - Codocenza | Q TOTALE Questionari<br>Compilati - Frequentanti                                                                       | Questionari Questionari<br>Compilati in Aula in Prenotazio | Compilati<br>one Esame  |  |  |
| 2019/2020          2018/2019          2017/2018          2016/2017          2015/2016          2014/2015          2013/2014          2020/2021 |                                                                              |                      |                                                                                                    |                                                            |                         |  |  |
| OVVISORI DEL 1° E 2° SEMESTRE                                                                                                    | consolidati al 31/07/2020 F NF                                               | Insegnamento         | Modulo - Codocenza                                                                                                    | Compilati in Aula Prenotaz                                 | ione Esami <b>Tutti</b> |  |  |
| I FILTRI sono strumenti utili a ridurre i dati<br>secondo necessità                                                                            |                                                                              |                      | I BOTTONI permettono di cambiare pagina.                                                                               |                                                            |                         |  |  |
| <ul> <li>In arancio son</li> <li>In giallo sono<br/>selezionabili c</li> </ul>                                                                 | o evidenziati i filtri a dis<br>evidenziati i filtri-etichet<br>on un click. | cesa.<br>te          | <ul> <li>In rosso sono evidenziati gli<br/>elementi con i quali si accede a<br/>Grafici e Ulteriori analisi</li> </ul> |                                                            |                         |  |  |

# **ESPLORAZIONE APP – I GRAFICI (1)**

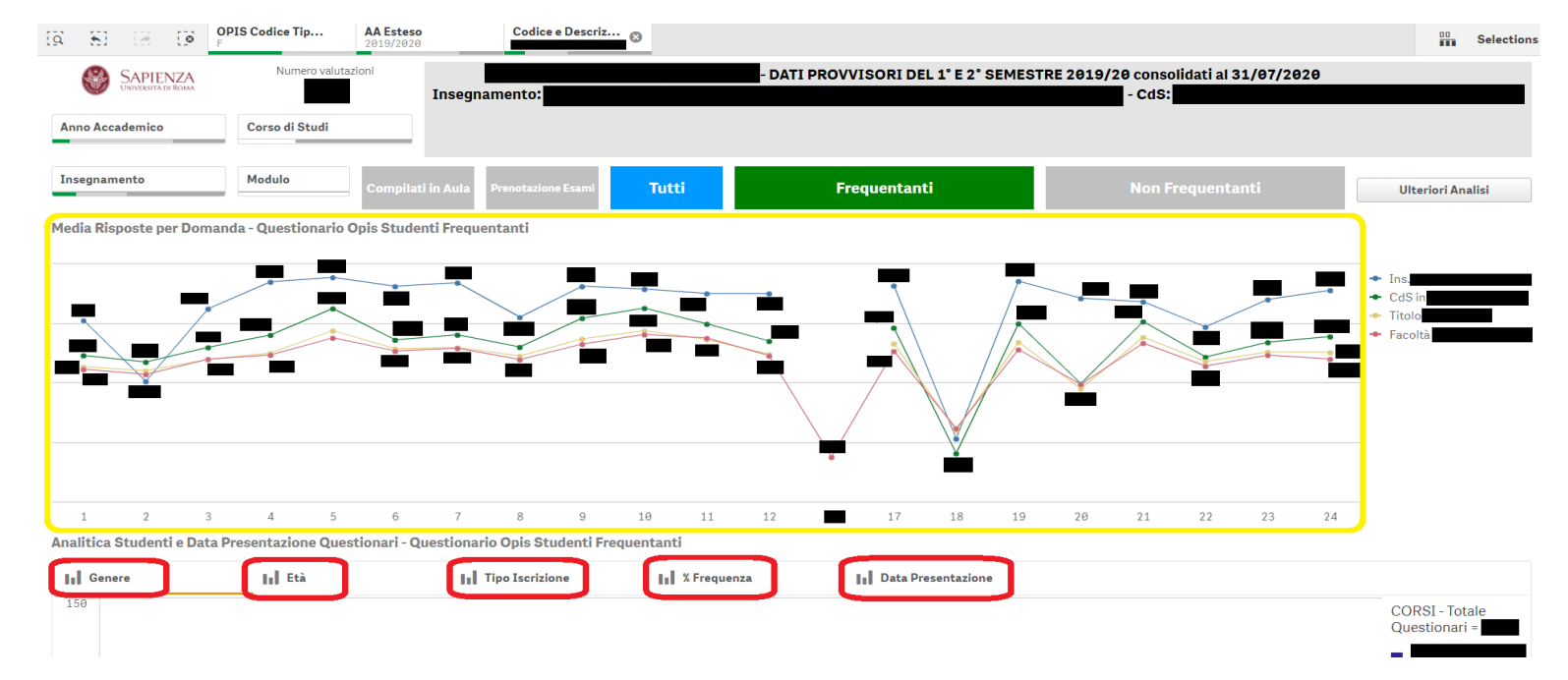

Selezionando i Grafici si accede alla pagina che presenta i dati attraverso varie modalità:

- In giallo sono evidenziate le medie dell'insegnamento (o modulo) scelto confrontate in un grafico lineare con le medie del corso di studi, tipologia titolo e facoltà.
- In rosso sono evidenziati tutti i grafici a barre (selezionabili cliccando sulla descrizione) che rappresentano analisi sulle caratteristiche della popolazione studentesca rispondente,

# **ESPLORAZIONE APP – I GRAFICI (2)**

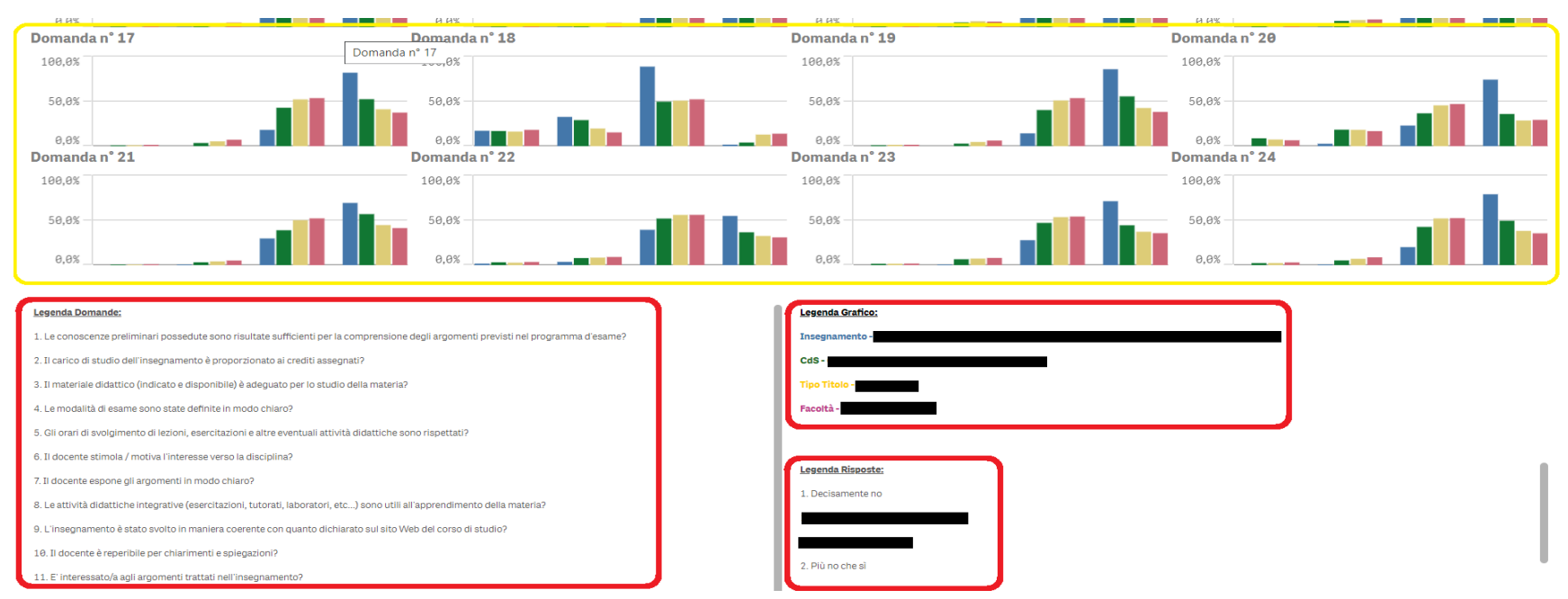

Scorrendo la pagina dei Grafici, si presentano altri grafici a barre:

- In giallo sono evidenziati i grafici per ogni domanda con i confronti, in percentuale, con i corsi di studi, tipologia titolo e facoltà.
- In rosso sono evidenziate le legende esplicative dell'elenco delle domande e delle risposte descritte, oltre alle misure coinvolte (insegnamento/modulo, cds, titolo, facoltà).

## **ESPLORAZIONE APP – elementi tecnici**

 <u>Le selezioni</u> sono nella parte superiore della APP, possono essere cancellate cliccando sulla X a lato del box (in giallo) o è possibile tornare indietro di un passo con le funzioni a sinistra (in rosso).

| (Q                                                                                                    | 80 | ${}_{\mathbb{Z}}$ | <b>(</b> ) | OPIS Codice Tip | <b>AA Esteso</b> 2019/2020 | Corso Aggrega |
|----------------------------------------------------------------------------------------------------|----|-------------------|------------|-----------------|----------------------------|---------------|
| the second second second second second second second second second second second second second second second se |    |                   |            |                 |                            |               |

 <u>Per esportare</u> un qualunque grafico, anche le tabelle, è sufficiente cliccare con il tasto destro del mouse all'interno dell'area del grafico potendo poi scegliere la soluzione file immagine, file pdf o file excel.

| estionari: Anno Accademico |   | Freque       | ntanti          |      | Non Fre            | eque | ntanti                          | Grafi                   | ci UI                       | teriori An |
|----------------------------|---|--------------|-----------------|------|--------------------|------|---------------------------------|-------------------------|-----------------------------|------------|
| Dettaglio Questionari      | 0 |              |                 | 0    |                    | 0    | TOTALE Questionari              | Questionari             | Questionari Compilati       |            |
| Corso di Studi<br>Totali   | 4 | Insegnamento | •               | ų    | Modulo - Codocenza | Q,   | Compilati - Frequentanti<br>146 | Compilati in Aula<br>55 | in Prenotazione Esame<br>91 |            |
|                            |   | _            |                 |      |                    |      |                                 |                         |                             |            |
|                            |   |              | Export as an in | nage |                    |      |                                 |                         |                             |            |
|                            |   |              | 🖆 Export to PDF |      |                    |      |                                 |                         |                             |            |
|                            |   |              | 🛃 Export data   |      |                    |      |                                 |                         |                             |            |

#### Fine TUTORIAL QLIK SENSE – Opis Docente

Note per il docente utili per accedere e utilizzare le APP

**Grazie per l'attenzione** 

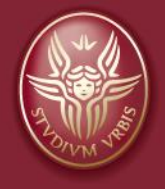

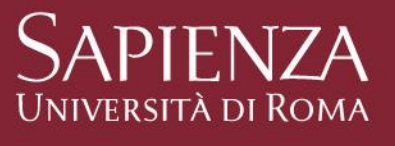

Tutti i diritti relativi al presente materiale didattico ed al suo contenuto sono riservati a Sapienza e ai suoi autori (o docenti che lo hanno prodotto). È consentito l'uso personale dello stesso da parte dello studente a fini di studio. Ne è vietata nel modo più assoluto la diffusione, duplicazione, cessione, trasmissione, distribuzione a terzi o al pubblico pena le sanzioni applicabili per legge

#### **NEWS**

1/8/2022 – Modifica layout per facilitare la lettura dell'utente finale.

1/2/2022 – Modifica tabelle e grafici in home page con maggiore riferimento ai questionari compilati in aula.

27/08/2020 – Messa in produzione versione definitive APP per reportistica Docenti.

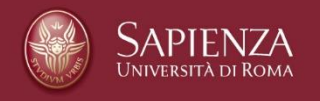